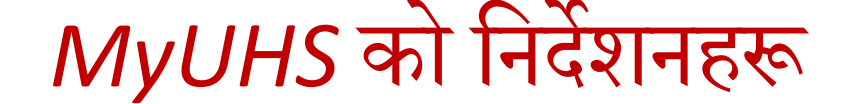

### यदि तपाईंलाई भाषा सहायता आवश्यक भएमा, सांस्कृतिक भाषागत सेवा (Cultural Linguistic Services) मा सम्पर्क गर्नुहोला

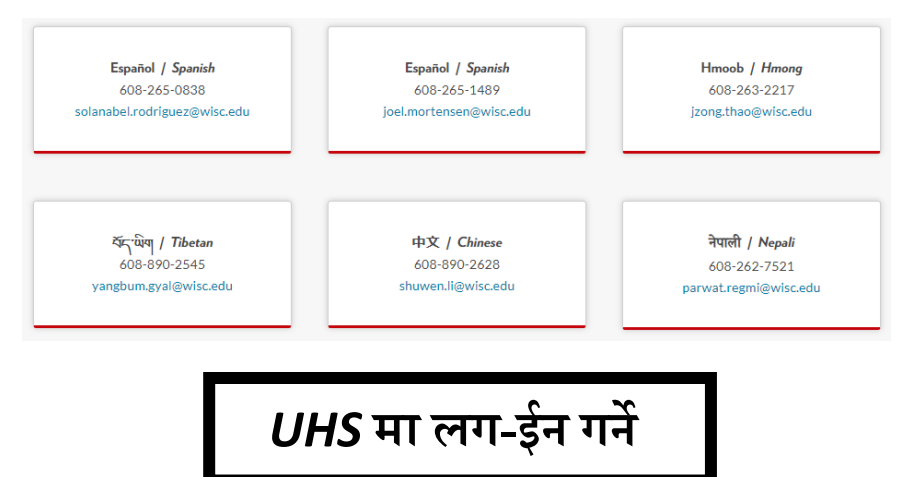

https://my.wisc.edu/ मा गएर MyUW मा लग-ईन गर्नुहोस् तपाईंको MyUW मा MyUHS Add गर्नुहोस्

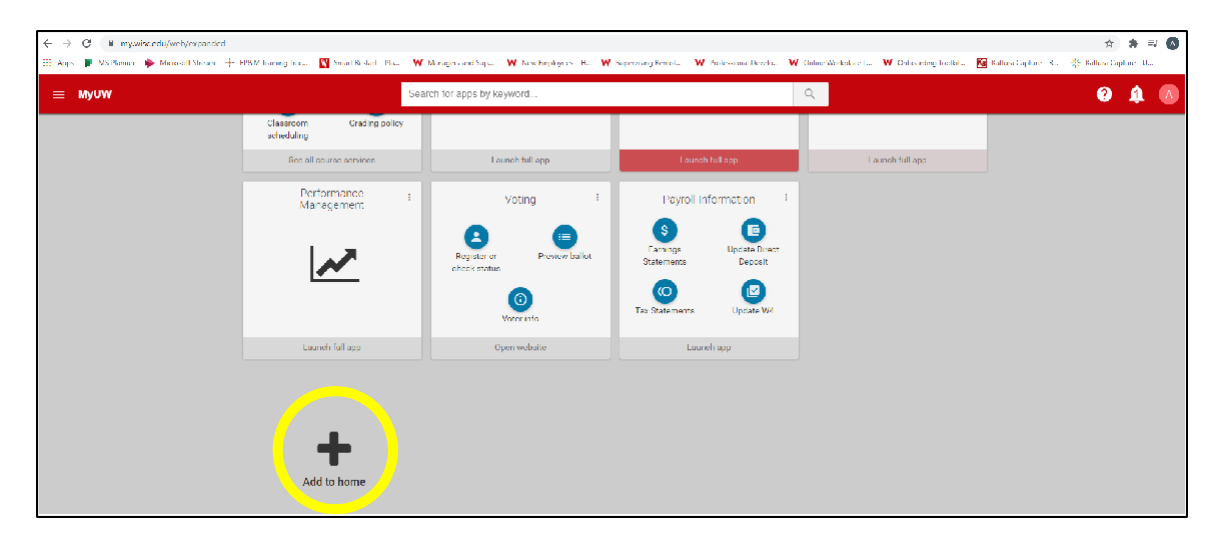

| ← → C 🔒 my.wisc.edu./web/spps                                       |                                                               |                                               |                            | ☆          | · (s) : |
|---------------------------------------------------------------------|---------------------------------------------------------------|-----------------------------------------------|----------------------------|------------|---------|
| ≡ MyUW                                                              | Search for apps by keyword                                    | Q                                             | (                          | <b>?</b> Ó | S       |
|                                                                     |                                                               |                                               |                            |            |         |
| Browse MyUW                                                         |                                                               |                                               |                            |            |         |
| Q, MyUHS                                                            |                                                               |                                               |                            |            | - 1     |
| 1 entries matching "MyUHS" are available to you                     |                                                               |                                               |                            |            |         |
| MyUHS                                                               |                                                               |                                               | @ Launch                   | + Add to h | ome     |
| Secure online UHS patient portal for scheduling appointments, sendi | ng and receiving secure messages, communicating with provider | s, viewing lab results, and updating personal | health information Details |            |         |
|                                                                     |                                                               |                                               |                            |            |         |
|                                                                     |                                                               |                                               |                            |            |         |
|                                                                     |                                                               |                                               |                            |            |         |

### MyUHS खोल्नुहोस्

| ≡ МуUW          |   | Search for apps by keyword | Q                                                               |
|-----------------|---|----------------------------|-----------------------------------------------------------------|
| MyUHS           | ÷ | Time and Absence :         | Payroll Information :<br>S<br>Earnings<br>Statements<br>Denosit |
| Launch full app |   | Launch full app            | Tax Statements Update W4                                        |

### Welcome to University Health Services UW-Madison

If you have an active UW Madison NetID, please click the UW Madison NetID button to log in. If do you not have a UW Madison NetID, please click the MyUHS username button.

If you are having difficulties logging in with either method, Please email us at myUHS@uhs.wisc.edu

UW Madison NetID

MyUHS username

| Forgot NetID    |
|-----------------|
|                 |
| Forgot password |
|                 |
|                 |

### तपाईंको जन्म मिति राखेर तपाईंको पहिचान पुष्टि गर्नुहोस्

| MyUW                                                                         | 🗙 🊯 Welcome Back                                  | × +                                           |  |  |  |  |
|------------------------------------------------------------------------------|---------------------------------------------------|-----------------------------------------------|--|--|--|--|
| $\leftrightarrow$ $\rightarrow$ C $\cong$ myuhs.ul                           | hs.wisc.edu/confirm.aspx                          |                                               |  |  |  |  |
| UHS   University<br>UHS   Health Services<br>UNIVERSITY OF WISCONSE- MADISON | WHS Henrity University of Wisconsin-Madison MyUHS |                                               |  |  |  |  |
| Welcome back! To confirm                                                     | i your identity, you must provide t               | he following additional personal information: |  |  |  |  |
|                                                                              |                                                   |                                               |  |  |  |  |
| Proceed                                                                      | Cancel                                            |                                               |  |  |  |  |

तपाईंको प्रोफाइलको समीक्षा र अपडेट गर्नुहोस्:

- 🗸 तपाईंको जन्म मिति चेक गर्नुहोस्
- ✓ ईमेल आईडी चेक गर्नुहोस्
- ✓ मोबाईल फोन नम्बर चेक गर्नुहोस्
- ✓ टेक्स्ट मेसेज enable गर्नुहोस्

तपाईंको परीक्षणका नतिजाहरू तयार भएपछि UHS बाट सुरक्षित मेसेज पाउनुहुनेछ।

| MyUW ×                                                                                                    | Profile × +                            | - 0 ×        |
|----------------------------------------------------------------------------------------------------|----------------------------------------|--------------|
| $\leftrightarrow$ $\rightarrow$ C $($ myuhs.uhs.wisc.edu                                                                                                    | ı/Profile.aspx                         | ☆ <b>⊖</b> : |
| UHS University UNIVERSITY CONTRACTOR OF CONTRACTOR OF CONTRACTON OF CONTRACTOR OF CONTRACTOR OF CONTRACTON OF CONTRACTOR OF CONTRACTOR OF CONTRACTOR OF CONTRACTOR OF CONT | of Wisconsin-Madison MyUHS             | YOUR NAME    |
| Home                                                                                                    | Profile for YOUR NAME                  |              |
| Profile                                                                                                    |                                        |              |
| Appointments                                                                                                    | Date of Birth:                         | гн <b>—</b>  |
| Groups/Workshops                                                                                                    | Email Address: YOUR EMAIL              |              |
| Handouts                                                                                                    | Preferred Name: YOUR NAME              |              |
| Messages                                                                                                    | Gender Identity:                       | Edit         |
| Letters                                                                                                    | Pronouns:                              | Edit         |
| Forms                                                                                                    | Local Phone: (none)                    | Edit         |
| Survey Forms                                                                                                    | Mobile Phone: YOUR MOBILE NUM          | BER          |
| Account Statements                                                                                                    | Text Messaging: Enabled                | Edit         |
| UHS Health Record                                                                                                    | Mobile Phone Carrier: YOUR MOBILE CARF |              |
| Immunizations                                                                                                    | Local Address: (none)                  |              |
| 🕩 Log Out                                                                                                    | Professed Communication Methods None   | Eait         |
|                                                                                                    | Freiened Communication Method: None    |              |

## सक्किएपछि तपाईंको गोपनीयता र सुरक्षाको लागि, UHS बाट लग आउट गर्न निश्चित गर्नुहोस्!

| UHS UNIVERSITY OF WISCO                             | onsin-Madison MyUHS                                                                                                    | YOUR NAME            |
|-----------------------------------------------------|----------------------------------------------------------------------------------------------------|----------------------|
| Home<br>Profile<br>Appointments<br>Groups/Workshops | A Home for तिपाईंको नाम<br>You last logged in: 7/31/2020 10:00 AM ເ⇔ Log Out<br>Your quarantine status is: N/A Show<br>Conditions of Use                                                                                                |                      |
| Handouts                                            | Welcome to MyUHS                                                                                                    |                      |
| Messages                                            | To protect your private health information you must either log out of MyUHS or close your browser when finish<br>closing the MyUHS tab will NOT log you out. Failure to do so may result in others being able to view your information. | ned in MyUHS. Simply |
| Forms                                               | Please click on "Conditions of Use" above for further instructions on using MyUHS.<br>[Version: 12.11.4893]                                                                                                    |                      |
| Survey Forms                                        |                                                                                                    |                      |
| Account Statements                                  |                                                                                                    |                      |
| UHS Health Record                                   |                                                                                                    |                      |
| Immunizations                                       |                                                                                                    |                      |
| 🕒 Log Out                                           | n ti niti letterti cinna i                                                                                                    | 0.6.6                |

# परीक्षणको समय बनाउने र परीक्षणको नतिजाहरू हेर्ने

### https://my.wisc.edu/ मा गएर MyUW मा लग-ईन गर्नुहोस् र MyUHS खोल्नुहोस्

| ≡ MyUW          | Search for apps by keyword | Q                                            |
|-----------------|----------------------------|----------------------------------------------|
| MyUHS :         | Time and Absence :         | Payroll Information                          |
| C               | Ð                          | Earnings Update Direct<br>Statements Deposit |
| Launch full app | Launch full app            | Tax Statements Update W4 Launch app          |

| ii you nave    | an active UW Madi                                                  | ison NetID, please click the UW Madison NetID button to lo  | og in.  |
|----------------|--------------------------------------------------------------------|-------------------------------------------------------------|---------|
| If do y        | ou not have a UW l                                                 | Madison NetID, please click the MyUHS username button.      | 6.<br>1 |
| lf you are he  | aving difficulties logg                                            | ing in with either method, Please email us at myUHS@uhs.wis | sc.edu  |
|                |                                                                    |                                                             |         |
|                |                                                                    |                                                             |         |
|                |                                                                    |                                                             |         |
| <u>→ [</u>     |                                                                    | UW Madison NetID                                            |         |
|                |                                                                    |                                                             |         |
|                |                                                                    |                                                             |         |
|                |                                                                    | MyUHS username                                              |         |
|                |                                                                    | MyUHS username                                              |         |
| iversity of Wi | isconsin-Madison Logi                                              | MyUHS username                                              |         |
| versity of W   | isconsin-Madison Logi<br>Login                                     | MyUHS username                                              |         |
| iversity of Wi | isconsin-Madison Logi<br>Login<br>NetID                            | MyUHS username<br>in<br>Forgol NetID                        |         |
| iversity of Wi | isconsin-Madison Logi<br>Login<br>NetID<br>Ex: bbadger             | MyUHS username                                              |         |
| versity of VV  | isconsin-Madison Logi<br>Login<br>NetID<br>Ex: bbadger<br>Password | MyUHS username in Forgol NetID Forgot password              |         |
| iversity of W  | isconsin-Madison Logi<br>Login<br>NetID<br>Ex: bbadger<br>Password | MyUHS username in Forgol NetID Forgot password              |         |

#### तपाईंको जन्म मिति राखेर तपाईंको पहिचान पुष्टि गर्नुहोस्

| MyUW ×                                                 | Welcome Back                 | × +                                       |  |
|--------------------------------------------------------|------------------------------|-------------------------------------------|--|
| ← → C                                                  | lu/confirm.aspx              |                                           |  |
| UHS   Mediti Services<br>UNIVERSITY OF WARDING WARDOOK | of Wisconsin-Madison N       | lyUHS                                     |  |
| Welcome back! To confirm your ide                      | entity, you must provide the | ollowing additional personal information: |  |
| Please confirm your Date of Birth                      |                              |                                           |  |
|                                                        |                              |                                           |  |
| Proceed                                                | Cancel                       |                                           |  |

तपाईंको COVID परीक्षणको समय बनाउनु अगाडि, "Forms" लेखेको लिङ्कमा गएर UHS Information and Consent Form हेर्नुहोस्, पूरा गर्नुहोस् र हस्ताक्षर गर्नुहोस्

|                  | Click on the blue link(s) below to access the form(s). Once submitted the form will be marked "Completed". |                                                                                                    |  |  |  |
|------------------|----------------------------------------------------------------------------------------------------|----------------------------------------------------------------------------------------------------|--|--|--|
| Appointments     | Form Name                                                                                                  | Status                                                                                                    |  |  |  |
| Groups/Workshops | UHS Information and Consent Form                                                                           | Not Yet Complete:<br>Please provide the requested information with special attention to the<br>required fields. |  |  |  |
| Messages         | OCCUPATIONAL MEDICINE: 1. Privacy Notice and Consent to Treat                                              | Not Yet Complete:<br>Please provide the requested information with special attention to the<br>required fields. |  |  |  |
| Letters          | OCCUPATIONAL MEDICINE: 2. Authorization for Release of Occupational<br>Health Records                      | Not Yet Complete:<br>Please provide the requested information with special attention to the<br>required fields. |  |  |  |
| FOILIS           | MHS Couples Consent                                                                                        | Not Yet Complete:                                                                                               |  |  |  |

सो फाराम हेरेर पूरा गर्नुभएपछि, फारामको अन्त्यमा रहेको *"I consent"* बाकसमा थिच्नुहोस्। तपाईंको नाम, आजको मिति, जन्म मिति भरेर *Submit Final* थिच्नुहोस्

| Type in your name below:<br>** Electronicaly signed by:                                                                      |
|----------------------------------------------------------------------------------------------------|
|                                                                                                    |
| ** Date signed:                                                                                                    |
| ** Date of birth:                                                                                                    |
| Updated 8-4-2020                                                                                                    |
|                                                                                                    |
| Submit Final Click here to submit the final content of the form (You cannot change items after the form has been submitted.) |
|                                                                                                    |
| Click here to cancel entering the form<br>(Currently entered changes will not be saved.)                                     |
|                                                                                                    |

#### परीक्षणको समय बनाउनुहोस्

| MyUW x Sppointments                                                                                                    | x + - 0                                                                                                    | × |  |  |
|----------------------------------------------------------------------------------------------------|----------------------------------------------------------------------------------------------------|---|--|--|
| ← → C ■ myuhs.uhs.wisc.edu/appointments_home.aspx                                                                                                    |                                                                                                    | : |  |  |
|                                                                                                    | ,ण्णः वर्षाईको नम                                                                                                    |   |  |  |
| Home                                                                                                    | Appointments for तपाईको नाम                                                                                                    | T |  |  |
| <br>Appointments                                                                                                    | Schedule an appaintment                                                                                                    |   |  |  |
| Groups/Workshops<br>Handouts                                                                                                    | For the health and safety of the campus community, UHS is temporarily changing to predominantly telephone-based delivery of services. Please do not come to UHS unless you specifically have an improve visit scheduled.                                                                                               |   |  |  |
| Messages                                                                                                    | Erop-in appointments and some UHS services are not available. In-person appointments may be scheduled on a case-by-case basis after speaking with a healthcare provider. If you do not see the department or visit type you are interested in, or you are unable to schedule an appointment, please call 508-255-5600. |   |  |  |
| Letters                                                                                                    | Evaluation of symptoms potentially related to COVID-19 is available by scheduling a medical phone appointment online or by calling 608-265-560). General health guidance on COVID-19 from UW<br>Nadison can be found at https://covid19.wisc.edu/nealth                                                                |   |  |  |
| Forms                                                                                                    | Lakeshore, Allergy & Immunization, Community Health, and Travel Clinics are closed until further notice.                                                                                                    |   |  |  |
| Certain mental health appointments cannot be cancelled or rescheduled online. Please call 608-265-5600 cption 2 if you need to cancel or reschedule. |                                                                                                    |   |  |  |
| Account Statements                                                                                                    | No currently scheduled appointments                                                                                                    |   |  |  |
| UHS Health Record                                                                                                    | A Text Message Appointmen: Reminder will be sent 1 hour prior to your appointment time.                                                                                                    |   |  |  |

तपाईंको परीक्षणको समय यहाँ पुष्टी हुनेछ। यदि तपाईं vacation वा अरू कुनै कारणले परीक्षण गर्ने दिनमा काममा हुनुहुन्न भने, सो समय रद्द गर्नुहोस्।

| Home               | Appointments for तपाईको नाम                                                                                                    |  |  |
|--------------------|----------------------------------------------------------------------------------------------------|--|--|
| Profile            | Schedule an appointment                                                                                                    |  |  |
| Appointments       |                                                                                                    |  |  |
| Groups Workshops   | UHS Services Update: COVID-19                                                                                                    |  |  |
| Mandouts           | For the health and safety of the campus community. UHS is temporarily changing to predominantly telephone-based delivery of services. Please do not come to UHS unless you specifically have an in-person visit scheduled.                                                                                             |  |  |
| Messages           | Drop-in appointments and some UHS services are not available. In-person appointments may be scheduled on a case-by-case basis after speaking with a healthcare provider. If you do not see the department or visit type you are interested in, or you are unable to schedule an appointment, please call 608-265-3600. |  |  |
| Letters            | Evaluation of symptoms potentially related to COVID-19 is available by scheduling a medical phone appointment online or by calling 608-265-5600. General health guidance on COVID-19 from UW Madison can be found at https://covid19.wisc.edu/health                                                                   |  |  |
| Forms              | Lakeshore, Allergy & Immunization, Community Health, and Travel Clinics are closed until further notice.                                                                                                    |  |  |
| Survey Forms       | Certain mental health appointments cannot be cancelled or rescheduled online. Please call 608-265-5600 option 2 if you need to cancel or reschedule.                                                                                                    |  |  |
| Account Statements | Currently scheduled appointments                                                                                                    |  |  |
| unS Health Record  | PAST: Tuesday, August 4, 2020 8:20 AM with KEENE, JEROD J LAT.     Joe mrAT-HUZAL with at 5th Floor Blue                                                                                                    |  |  |
| Immunizations      | Show Barcode     PAST TUESDBY, August 4, 2020 9:30 AM with STINDT, ROBERT W LCSW     for an ordinal CD EXIL COMULE well from Wateronian                                                                                                    |  |  |
| le Log Gur         | Checked in: Tuesday, August 4, 2020 9:18 AM<br>Join Meeting<br>Show Barcode                                                                                                    |  |  |
|                    | A Text Message appointment Reminder will be sent 1 hour prior to your appointment time.                                                                                                    |  |  |

- कर्मचारीहरूले प्रत्येक परीक्षणको समयमा *"QR Code"* देखाउनु पर्ने हुन्छ । यस *QR* कोडले तपाईंको *MyUHS* खातालाई तपाईंको परीक्षण नतिजाहरूसँग जोड्नेछ ।
  - तपाईंको परीक्षणको समयमा MyUHS को Home वा Appointments मा रहेको QR Code देखाउन तपाईंको स्मार्टफोन लिएर आउने योजना बनाउनुहोस्, <u>वा</u>...
  - परीक्षणको समयमा जानु अघि MyUHS बाट QR Code प्रिन्ट गरेर लिएर आउनुहोस्
  - प्रत्येक परीक्षणको समयमा फरक QR code हुन्छ त्यसैले यदि तपाईं यसलाई प्रिन्ट गर्दै हुनुहुन्छ भने, तपाईंले प्रत्येक पटक नयाँ प्रिन्ट गर्नु पर्नेछ।

#### तपाईले QR Code Home मा भेट्नुहुनेछ (Appointments मा पनि छ)

| OUHS University of Wisconsin-Madison MyUHS |                                                                                                    | तपाईंको नाम                       |
|--------------------------------------------|----------------------------------------------------------------------------------------------------|-----------------------------------|
| Home                                       | तपाईंको नाम                                                                                                    |                                   |
| Profile                                    |                                                                                                    |                                   |
| Appointments.                              |                                                                                                    |                                   |
| Groups/Workshops                           |                                                                                                    |                                   |
| Handouts                                   | lei agiel                                                                                                    |                                   |
| Messages                                   |                                                                                                    |                                   |
| Letters                                    | QR Code                                                                                                    |                                   |
| Forms                                      |                                                                                                    |                                   |
| Survey Forms                               |                                                                                                    |                                   |
| Account Statements                         | Print this page                                                                                                    |                                   |
| UHS Health Record                          | No. 1 and Annual Annual Providence of the Section of the Section o |                                   |
| Immunitations                              | Conditions of Use                                                                                                    |                                   |
| te Log Dut                                 | You have Surveys awaiting completion. [Go to Survey Forms]                                                                                                    |                                   |
|                                            | Welcome to MyUH5                                                                                                    |                                   |
|                                            | To protect your private health information you must either log out of MyUHS or close your browser when finished in MyUHS.<br>NOT log you out, Failure to do so may result in others being able to view your information.                                                                                                    | Simply closing the MyUHS tab will |
|                                            | Please click on "Conditions of Use" above for further instructions on using MyUHS.                                                                                                    |                                   |

तपाईंको परीक्षणको २४-४८ घण्टा पछि, तपाईंले तपाईंको परीक्षणको नतिजा उपलब्ध भएको सूचना पाउनुहुनेछ (टेक्स्ट वा ईमेलबाट)

जब तपाईंले तपाईंको परीक्षणको नतिजाहरूको सुरक्षित सूचना पाउनुहुन्छ, नतिजाहरू हेर्नका लागि MyUW मा लग-ईन गरेर MyUHS खोल्नुहोस्:

| Home               |                                                                                                    |                 |
|--------------------|----------------------------------------------------------------------------------------------------|-----------------|
| Profile            |                                                                                                    |                 |
| Appointments       |                                                                                                    |                 |
| Groups/Workshops   |                                                                                                    |                 |
| Handouts           |                                                                                                    |                 |
| Messages           |                                                                                                    |                 |
| Letters            | Medical Records for तपाईंको नाम                                                                            |                 |
| Forms              | Visits/Appointments Health Issues Allergies/Medications X-Ray and Other Imaging Reports Laboratory Results |                 |
| Surveys            |                                                                                                    |                 |
| Account Statements | Coll. Date Test Name Result Flag                                                                           | Reference Units |
| UHS Health Record  | 7/20/2020 COVID-19 (SARS-CoV-2) Exact Sciences                                                             |                 |
| Immunizations      | COVID-19 (SARS-CoV-2) Exact Negative<br>Sc                                                                 | Negative        |

यदि तपाईंको नेगेटिभ नतिजा आयो भने:

र गएको ७२ घण्टा सम्म कुनै लक्षण देखिएको छैन भने, केही गर्नु पर्दैन

यदि तपाईंको पोजिटिभ नतिजा आयो भने:

#### काममा नजानुहोस् ।

कामको बेलामा परीक्षणको नतिजा पाउनुभयो भने घर जानुहोस्।

अनुपस्थिति लागि तपाईंको युनिटको कल-ईन प्रक्रियाको पालना गर्नुहोस् र तपाईंको स्थानीय मानव संसाधन विभागलाई खबर गर्नुहोस्।